# Новый Mastercam X4

Какие нововведения ждут пользователя

(Окончание. Начало в ##3,5/2009)

Иво Липсте, Сергей Шрейбер (COLLA Ltd., Рига)

В предыдущей статье мы рассмотрели основные изменения и нововведения в модуле фрезерования (Mill). Теперь пришла пора поговорить о других составных частях системы Mastercam X4. Вначале мы расскажем о новых функциональных возможностях приложения Nesting (Раскрой). Как известно, оно предлагается в качестве дополнения ко всем модулям Mill (Фрезерование) и Router (Деревообработка). Тем, кого интересует модуль Lathe (Токарная обработка), будет полезно ознакомиться с новыми возможностями и опциями при обработке канавок. Кроме того, компания-разработчик предложила новое решение для автоматического создания профиля токарной обработки на основе твердотельной или поверхностной модели детали.

## Изменения в функционале Nesting (Раскрой)

Появились дополнительные опции, позволяющие изменять раскладку деталей на листе. После того как вы зададите необходимые параметры в функции Nesting и подтвердите их, система предложит оптимальный вариант размещения деталей на заданном вами листе. После этого вы можете, используя новые кнопки в диалоговом окне Nesting Results, перемещать, вращать и удалять детали для получения наилучшего результата. Разработчики позаботились, чтобы эти операции осуществлялись с минимальными затратами времени и усилий.

Итак, добавились три новые кнопки, обведенные на иллюстрации прямоугольником (рис. 38).

### Перемещение деталей

Кнопка *Drag* ((Д)) предоставляет доступ к графическому окну, где можно с помощью мыши

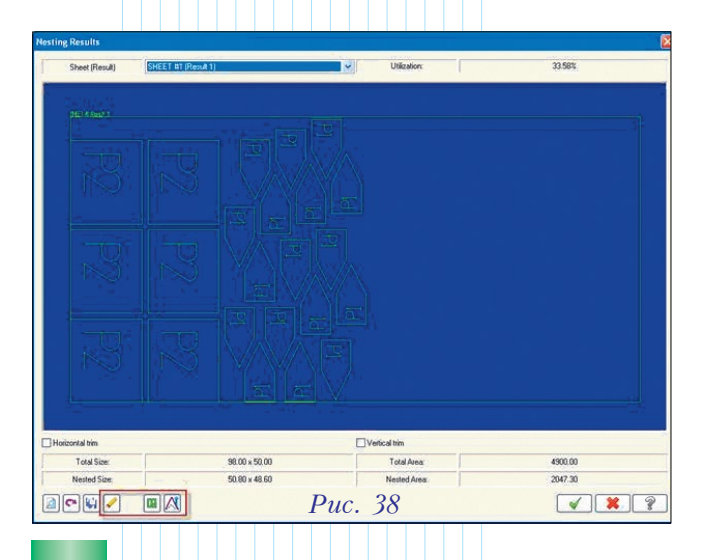

перемещать и вращать детали на листе, а также создавать их копии. Активная деталь может быть перемещена в любую свободную область на листе. Когда вы перемещаете отдельные детали мышкой, система высвечивает их новое положение. Все действия с деталью осуществляются кнопками управления на функциональной линейке (рис. 39) или через горячие клавиши.

| I | 9 0 9 | 2  |  |
|---|-------|----|--|
|   | Puc.  | 39 |  |

#### Размещение деталей с заданием дистанции

В этом случае, если деталь после перемещения оказывается близко к краю листа или к соседней детали, то на экране будет отображаться серая стрелка (рис. 40).

Когда деталь должна быть размещена у границ уже разложенных деталей (рис. 42) или у границы листа (рис. 40), можно использовать опцию точной настройки (рис. 41). Если во время операции

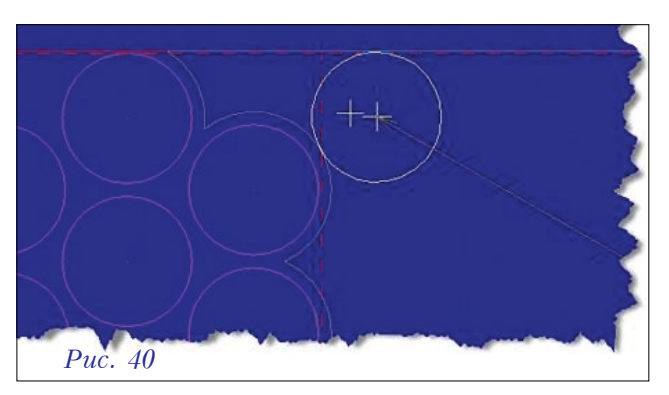

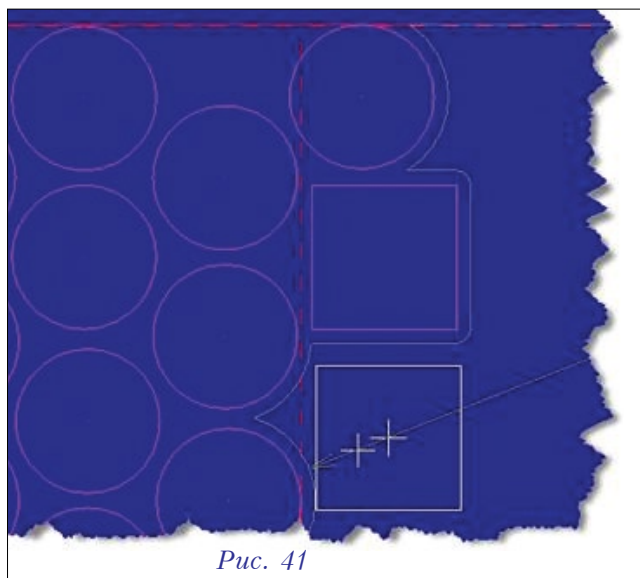

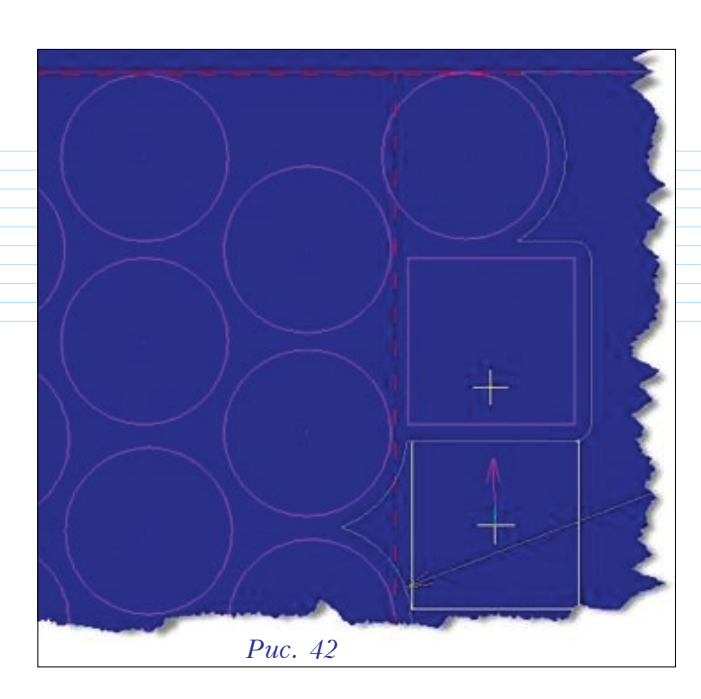

Drag удерживать нажатой левую кнопку мыши, то появится красная стрелка точной настройки. Это позволит вам "ухватить" вторую границу, как по-казано на рис. 42.

### Вращение деталей

Для поворота детали (угол задается в настройках *Nesting*) следует нажимать клавиши "+" или "–". Для точной настройки и поворота на 1 градус надо удерживать нажатой клавишу *Ctrl*.

#### Удаление деталей

Иногда бывает необходимо удалить с листа несколько деталей, чтобы освободить место для других или очистить проблемные области листа. Для этого служит доступная в нижней части диалогового окна (рис. 43) кнопка [].

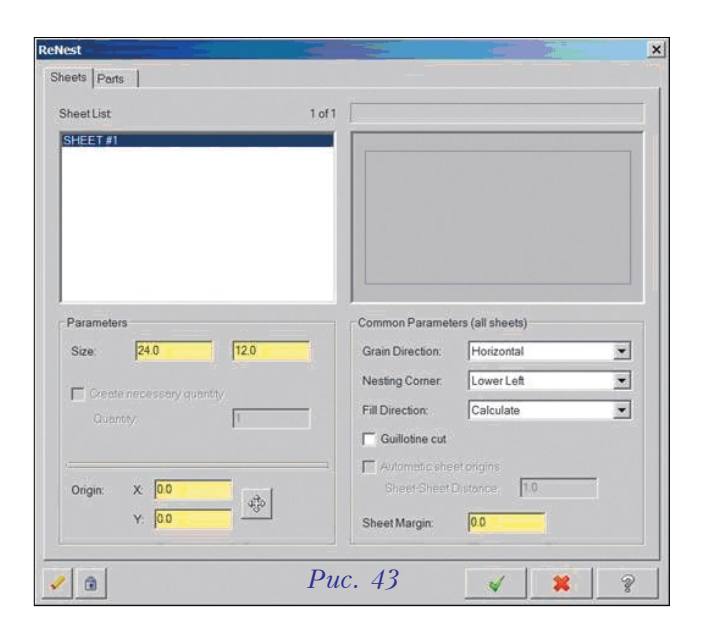

### Фиксация деталей (Lock)

Для фиксации положения деталей служит кнопка . Следует отметить, что эта операция поддерживает как индивидуальный выбор, так и выбор окном. Отменить выбор можно повторным нажатием кнопки.

### Повторный раскрой (Re-nest)

Когда вы запускаете сессию раскроя, то соответствующий алгоритм автоматически размещает детали на листе. Если результат вас не устраивает, то такие функции, как перемещение, вращение и удаление деталей, позволят внести изменения вручную. Как только желаемое расположение достигнуто, детали фиксируются кнопкой *Lock*. Опция *Re-nest* позволит использовать свободное место для размещения дополнительных деталей в текущей сессии.

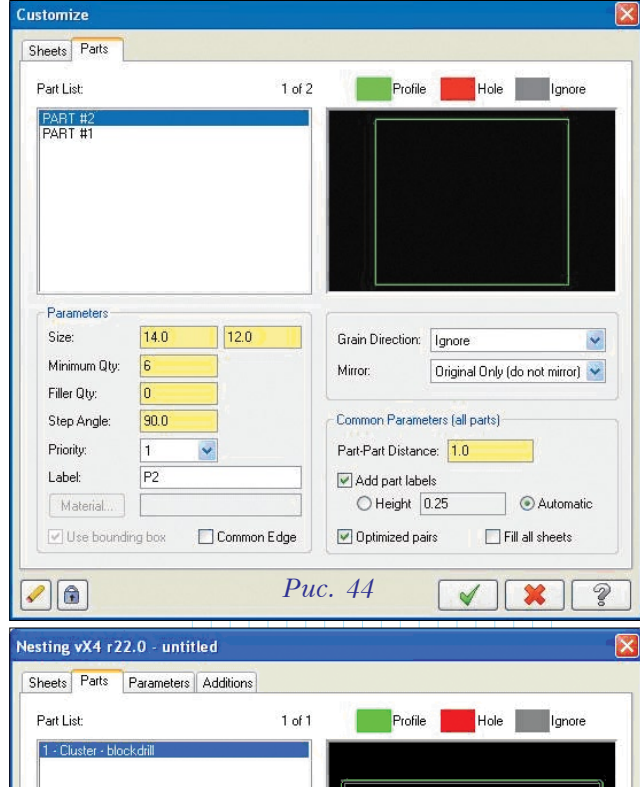

|                                     |                  |                    | ···· ·····                               |
|-------------------------------------|------------------|--------------------|------------------------------------------|
| Parameters<br>Size:<br>Minimum Qty: | 30.749994 12.499 | Grain Direction:   | Ignore                                   |
| Filler Qty:<br>Step Angle:          | 90.0             | Common Parame      | eters (all parts)                        |
| Priority:<br>Label:<br>Material     | 1 💌<br>P1        | Part-Part Distance | ce: 0.1 Optimiz<br>sls<br>2.0 OAutomatic |
| Use bounding box                    |                  | Optimized pa       | irs Fill all sheets                      |

| ieets Parts Parameters Ad          | ditions  |                                      |               |
|------------------------------------|----------|--------------------------------------|---------------|
| 🗌 Onion skin                       |          | Trim                                 |               |
| Stock for return pass              | 0.025    | O Longest distance first             |               |
|                                    |          | Shortest distance first              |               |
| ( ) Skin ali parts                 |          | <ul> <li>Horizontal first</li> </ul> |               |
| O Skin parts less than             |          | O Vertical first                     |               |
|                                    | × E0     | Combine cuts (whene                  | ver possible) |
| Area 3.0                           | 0.0      | 2                                    |               |
| Width along $X \mbox{ or } Y$ axis | 2.0      |                                      | 1             |
| Cut smaller parts first            |          | 1                                    |               |
| Ignore tabbed parts                |          | 2                                    |               |
| Tool name                          |          |                                      | 1             |
|                                    | T        | Minimum width:                       | 4.5           |
|                                    | Advanced |                                      | Advanced      |
|                                    | Pu       | c. 46                                |               |

Кнопка возвращает вас к диалоговому окну раскроя, для того чтобы можно было добавить детали на лист (рис. 44). Следует отметить, что возможность *Re-nest* доступна пока только при раскрое геометрии, а не траекторий.

### Заполнение всех листов

В диалоговом окне *Nesting* на закладке *Parts* (рис. 45) появилась опция заполнения всех листов (*Fill All Sheets*).

### Обрезка листа

На закладке дополнительных возможностей (Additions) добавилась возможность формирования траектории вертикальной и горизонтальной обрезки незадействованной части листа. Это позволит сохранить для будущего использования отход прямоугольной формы. С помощью параметров настройки, сгруппированных в зоне *Trim* (рис. 46), можно указать, какую часть следует отрезать первой.

## Изменения в токарной обработке (Lathe)

### Диалоговые окна для траекторий с С-осью (*C-axis Toolpaths*)

Новые диалоговые окна траекторий *C-axis* похожи на окна 2D контурных траекторий (рис. 47), они выполнены в новом стиле с древовидными

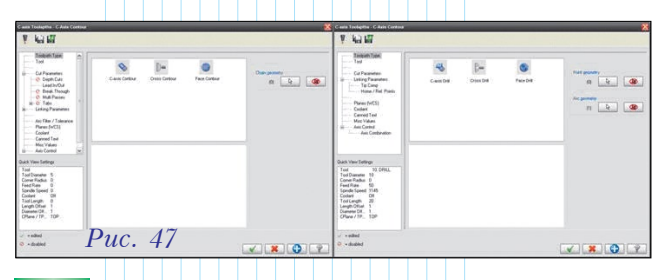

полями в левой части. Таким образом поддерживается соответствие между этими двумя группами траекторий.

### Изменения в обработке канавок (Grooving)

✓ Опция задания нескольких контуров канавок Новая опция *Multiple chains* позволит вам выбрать для обработки несколько контуров канавок (рис. 48).

| Grooving O   | ptions          |     |                 | x   |
|--------------|-----------------|-----|-----------------|-----|
| Groove Defir | nition          |     | Point Selection |     |
|              | C 1 Point       |     | Manual          |     |
| B 138        | C 2 Points      |     | C Window        |     |
|              | 🥼 🔿 3 Lines     |     |                 |     |
|              | C Chain         |     |                 |     |
|              | Multiple chains | Duc | 10 1 00         | 1 @ |

Делается это следующим образом:

- Откройте диалоговое окно *Chaining* и выберите несколько цепочек.
- **2** Вы можете выбрать:
  - точку входа;
  - внутреннюю границу цепочки в этом случае выбирается первый и последний элемент с помощью опции Partial Chain.
- **В** заключение следует выбрать точку отхода и нажать *Done*.

Поскольку канавки могут быть различной ширины, то в функции Overlap для нескольких контуров канавок будет единственный выбор – Middle overlap. Опция Overlap будет недоступна, когда вы выберете опцию нескольких контуров.

Остановка при финишной обработке канавок

На закладке *Groove finish parameters* добавились параметры обработки угла (рис. 49). Останов будет происходить в углу, в месте пересечения стенок с нижней плоской поверхностью канавок. В углублениях переменной формы останова не будет.

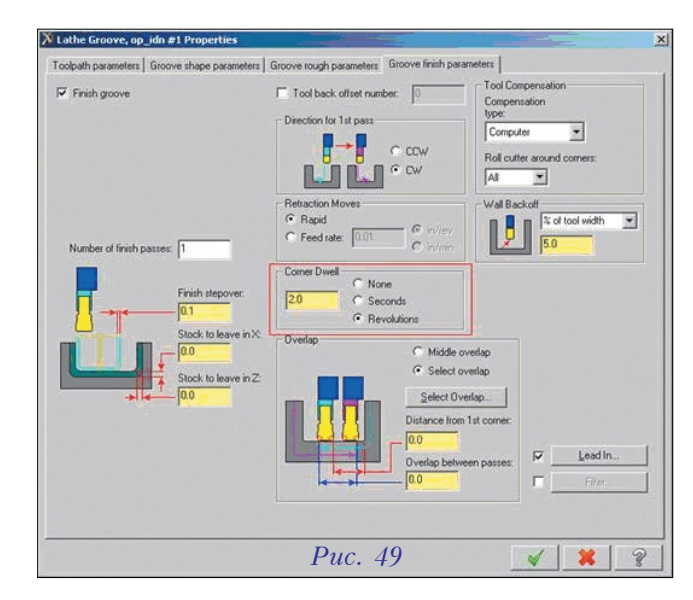

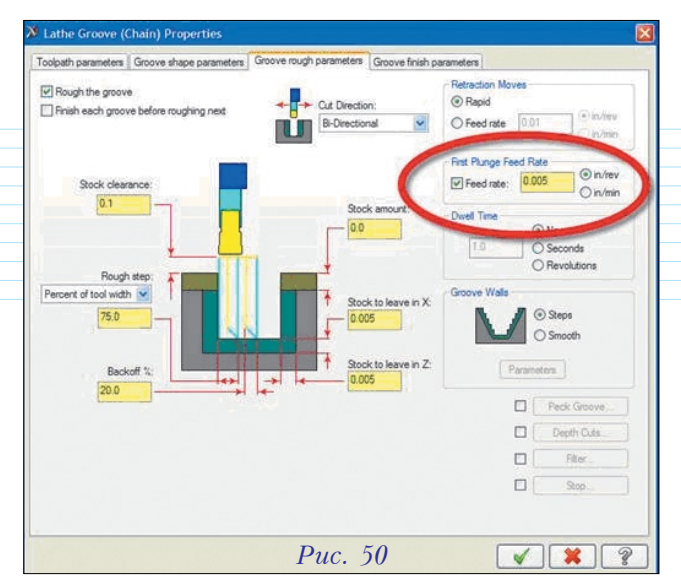

### Независимая подача для первого врезания

На закладке Groove rough parameters добавилась опция First Plunge Feed Rate, которая устанавливает параметры подачи инструмента при первом врезании (рис. 50).

### Независимые установки для черновой и чистовой обработки канавок

На закладке *Toolpath parameters* (рис. 51) для траекторий обработки канавок добавлены новые поля *Finish feed rate* и *Finish spindle speed*. Эти установки позволяют отдельно вводить для чистовых проходов значения рабочей подачи и скорости шпинделя.

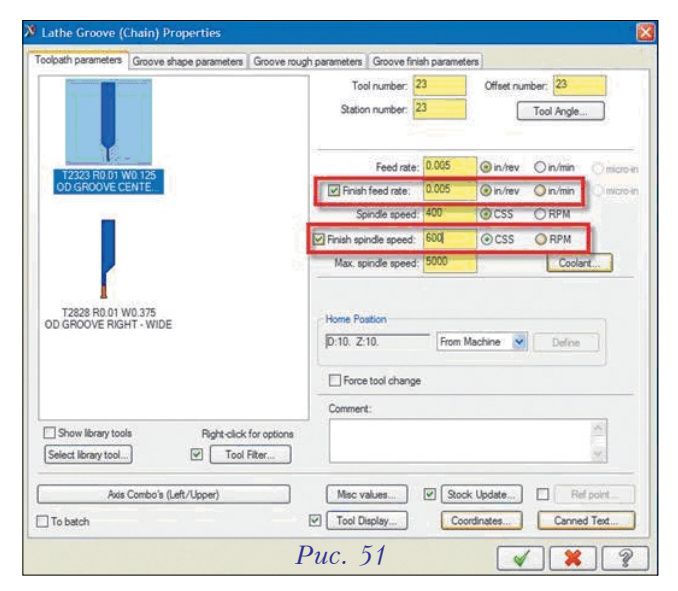

### Позиция проверки инструмента при обработке канавок

В версии *Mastercam X4* оператору станка предоставляется возможность проинспектировать инструмент (*Tool Inspection*). Соответствующая опция добавлена на закладке *Groove rough* 

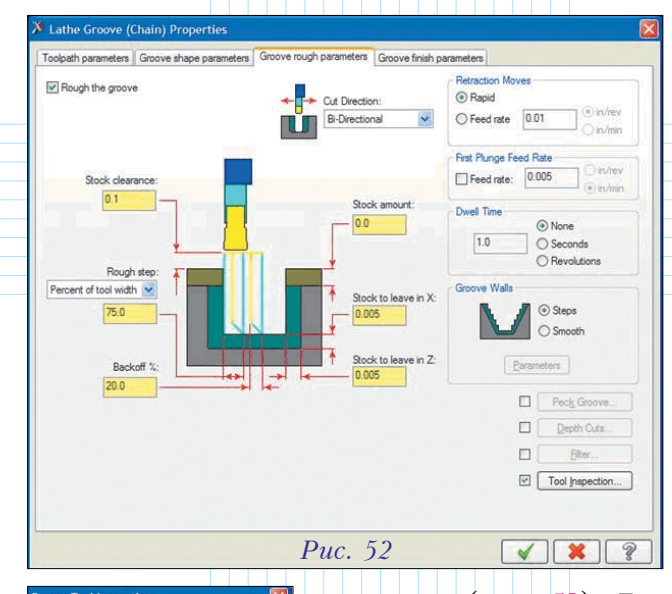

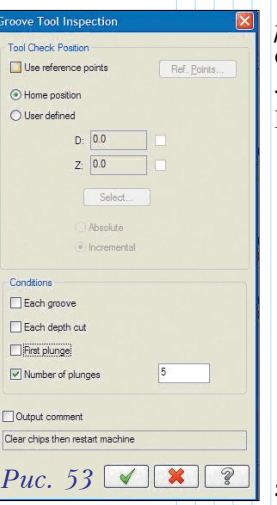

*parameters* (рис. 52) Для осмотра инструмента предлагаются следующие варианты (рис. 53):

 между канавками (после того, как каждая канавка обработана); XHLF

- -

- после обработки каждого шага по глубине (Each depth cut);
- после первого врезания (*First plunge*);
- после заданного количества проходов (*Number of plunges*).

При этом можно использовать контрольные точки,

куда инструмент выводится после обработки. Это может быть заданная пользователем точка (User defined) или же исходная позиция (Home position). Когда вы нажимаете кнопку Select, по умолчанию выбирается абсолютная система координат (Absolute).

В управляющей программе будет сгенерирован код *M0/M1*. Этот код будет выведен после соответствующей настройки постпроцессора.

Следует отметить, что эта новая возможность работает в том случае, если постпроцессор настроен так, чтобы захватывалась соответствующая информация из *NCI*-файла.

#### Создание токарного профиля

В версии X4 предложено лучшее решение, позволяющее генерировать профиль для токарной обработки с использованием твердотельной модели. Вместо прежней функции Solid to 2D, которая была в Mastercam X3, теперь предлагается Turn Profile, созданная на основе функционала Create Silhouette Boundary.

Рассмотрим это на примере сложной детали, требующей токарно-фрезерной обработки (рис. 54).

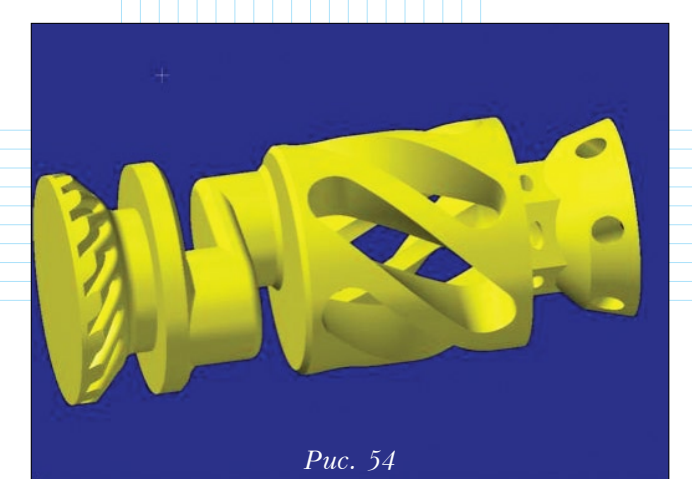

Диалоговое окно новой функции *Turn Profile* приведено на рис. 55. Как видим, для создания профиля нам доступны два метода – *Spin* и *Slice*. Первый предназначен для сложных, несимметричных деталей. Метод *Slice* генерирует профиль для симметричной, полученной вращением твердотельной геометрии. Хотя и в этом случае можно применять *Spin*, но *Slice* обеспечит лучшее решение.

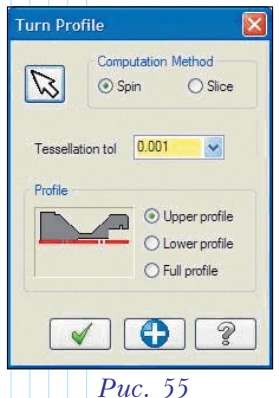

Окончательный профиль

может быть создан сверху (*Upper profile*), снизу (*Lower profile*) или с обеих сторон (*Full profile*). В качестве оси вращения новая функция всегда использует ось *X* рабочей системы координат.

Следует отметить, что *Turn Profile* может создать профиль для внутренней, наружной и торцевой геометрии, при этом сделать это намного быстрее, чем было возможно прежде. Хотя функция и разработана прежде всего для работы с твердотельной геометрией, её можно использовать и для работы с поверхностями.

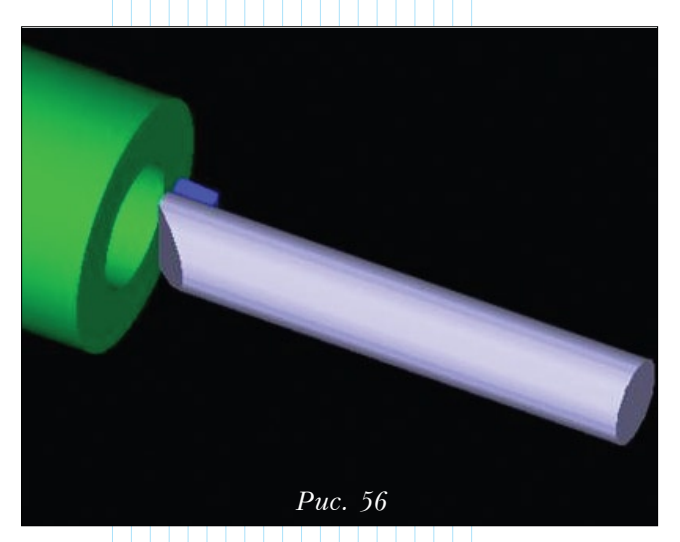

### Отображение круглой державки

При верификации обработки Mastercam X4 показывает круглую державку (рис. 56). На дисплей выводится упрощенное изображение круглых инструментов. Все инструменты типа boring bar, включая те, которые определены пользователем, отображаются теперь таким способом.

Возможность создания круглого инструмен-

та доступна и для других типов основных инструментов – для внутренней обработки канавок, для нарезания внутренней резьбы (рис. 57).

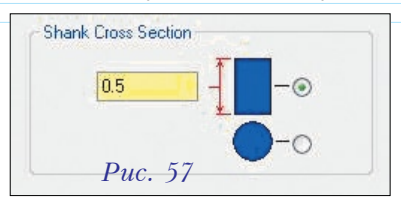

В будущих версиях *Mastercam* возможности представления круглого инструмента будут расширены.

### Изменения в модуле проволочной электроэрозии (Wire)

В Mastercam X4 Wire добавлена поддержка всех станков Agie EDM с управлением Agievision. Сюда входит новый интерфейс и полный комплект файлов для постпроцессирования. Вы можете идентифицировать эти файлы по буквам \_AWF в их именах:

AGIE GENERIC AGIEVISION\_AWF 4X WIRE.WMD AGIE GENERIC AGIEVISION\_AWF 4X WIRE MM.WMD AGIE GENERIC AGIEVISION\_AWF 4X WIRE.control AGIE GENERIC AGIEVISION AWF 4X Wire.pst

Чтобы переключить Mastercam Wire в режим Agievision, выберите одно из описаний станка с Agievision (файлы WMD). В меню траекторий (рис. 58) отобразятся соответствующие операции.

Когда вы откроете страницы в дереве создания траекторий, то вы увидите специфи-

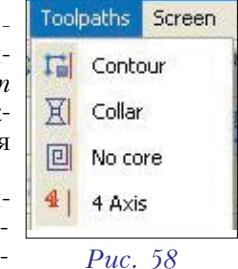

ческие страницы параметров для *Agievision*, которые сразу узнает любой, кто

для *Agievision*, которые сразу узнает любой, кто знаком с этим оборудованием.

В этой связи следует отметить один важный момент. Существовавшее прежде дополнительное приложение Agie C-Hook тоже включено в Mastercam X4, и, в общем-то, вы можете продолжать применять его для решения текущих задач, используя имеющийся постпроцессор и описание вашего станка Agie. Однако новые специфические траектории для Agievision и порядок работы с ними несовместимы с прежними. Геометрию можно использовать повторно, но траектории надо обновить, задействовав для этого новый интерфейс.